Vous trouverez sur chaque blog, un tutoriel pour vous aider à publier les récits des élèves. Vous pouvez aussi utiliser le tutoriel ci-dessous. Les cinq blogs de couleur sont tous identiques dans leur fonctionnement. En dessous de ce tutoriel, j'ai créé un blog juste pour vous entraîner, essayez-le, rassurez-vous en publiant dessus, en l'essayant.

En cas de problème, n'hésitez pas à m'envoyer un mail.

## Tutoriel pour la publication sur les Blogs unblog.fr

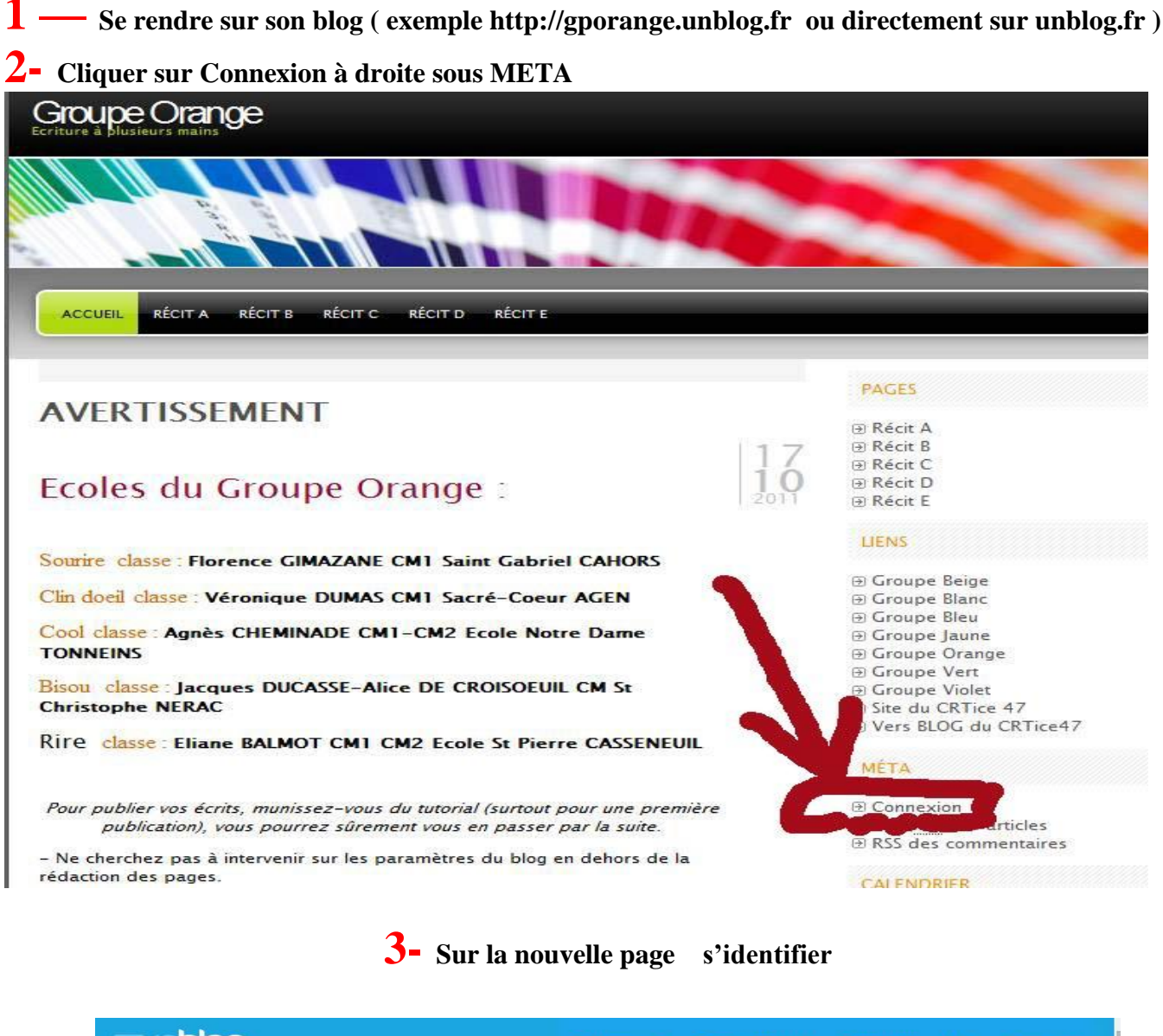

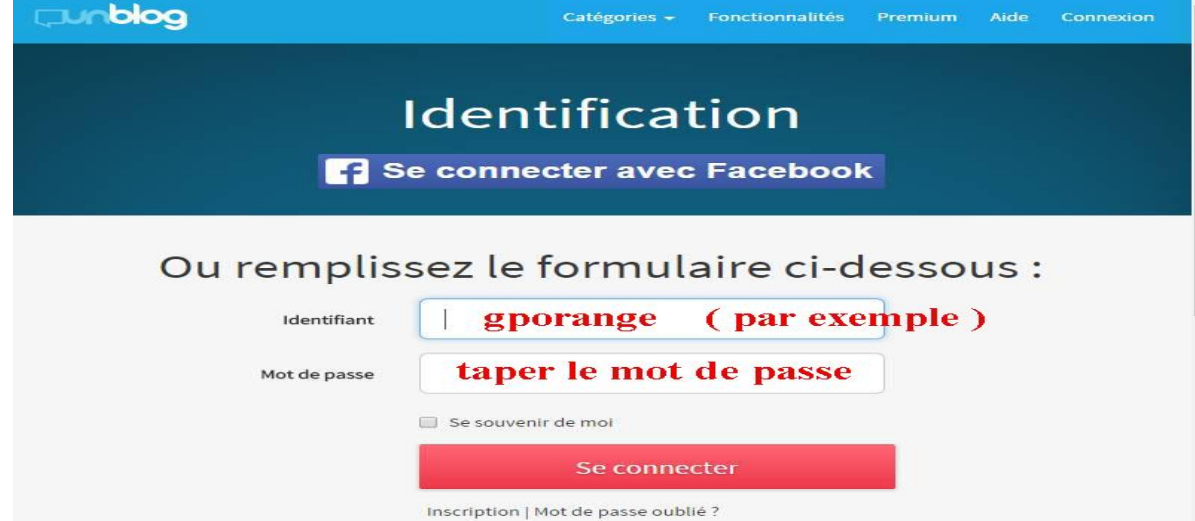

**4-** Une fois connecté, Il suffit de cliquer en haut à droite sur le nom du blog , ici c'est Groupe Vert ( pour le blog d'entrainement ce sera CRTICE47 )

|                                                                                                    | Groupe Vert                                                                                                    |
|----------------------------------------------------------------------------------------------------|----------------------------------------------------------------------------------------------------|
| 9 👘 🗙 Design Statistiques                                                                                                    |                                                                                                    |
| Tableau de bord                                                                                                    | votre groupe en haut à droite                                                                                                    |
| Votre parametre de referencement                                                                                                    | Enrichissez votre blog grace a des options supplémentaires                                                                                                    |
| Attention: Votre blog est parametrie am de ne pa de tre référencé par les moteurs de recherche.<br>Crest à dire qu'il riest ou ne sera bientôt plus visite sur Google, Bing, Yahoo, DuckDuckGo,<br>Crefagies es traver dans la page Lecteure de menus Gérer - policitous avancées sous la rutingue "Visibilité pour les moteurs de recherche", à noter que la case d<br>décosité pour que la blog suit visite par les moteurs de recherche.<br>Paur choitre : cliuser u'un los de deux les vanues vantes d'anter parte de recherche deux for est nos for (n con.). | Storkétre      (€) Nom de domaine (0,90 € / mols)         → Pack Securité (0,60 € / mols)         Stockage jusqu's 10 G (0,60 € / mols)         Stockage jusqu's 10 G (0,60 € / mols) |
| Rendre mon blog visible pour les moteurs de recherche Ne plus afficher ce message                                                                                                    | à choisir à la ca                                                                                                    |
| Visites - 30 derniers jours                                                                                                    | v Commentaires récents                                                                                                    |
|                                                                                                    | Pas encore de commentaire.                                                                                                    |
| Visites<br>Unique                                                                                                    | Mes sites                                                                                                    |
| Conque (tendance) Rebonds                                                                                                    | Groupe Vert Gérer n                                                                                                    |
| ۹ · · · · · · · · · · · · · · · · · · ·                                                                                                    | Liens utiles pour gérer votre blog                                                                                                    |
|                                                                                                    | Rapporter un problème de fonctionnement                                                                                                    |
| d 11 12 13 14 15 16 17 18 19 20 21 22 23 24 25 26 27 28 29 30 31 01 02 03 04 05 06 07                                                                                                    | 08 09 Forums                                                                                                    |
| Informations<br>Afin de lutter contre la propagation de spans, l'affichage des articles sur la hone et les annuaires est limité aux blogs de plus de trois mois d'existence.                                                                                                    | Gérer ma page d'accueil<br>Écrire un article : Guillemets<br>Ajout de médias : Houveautés<br>Personnalisation des thèmes                                                              |
| Afin de lutter contre la propagation de spams dans les commentaires, par défaut les commentaires hors France métropolitaine ne sont acceptés que par des<br>utilisateurs connectés.                                                                                                    | s Ajouter le player Deezer                                                                                                    |

roupe

Ŕ

## **5-** Cliquer sur le récit à poursuivre Récit A B C D ou E

( Ne vous trompez pas de récit... regarder bien le récit que vous deviez poursuivre)

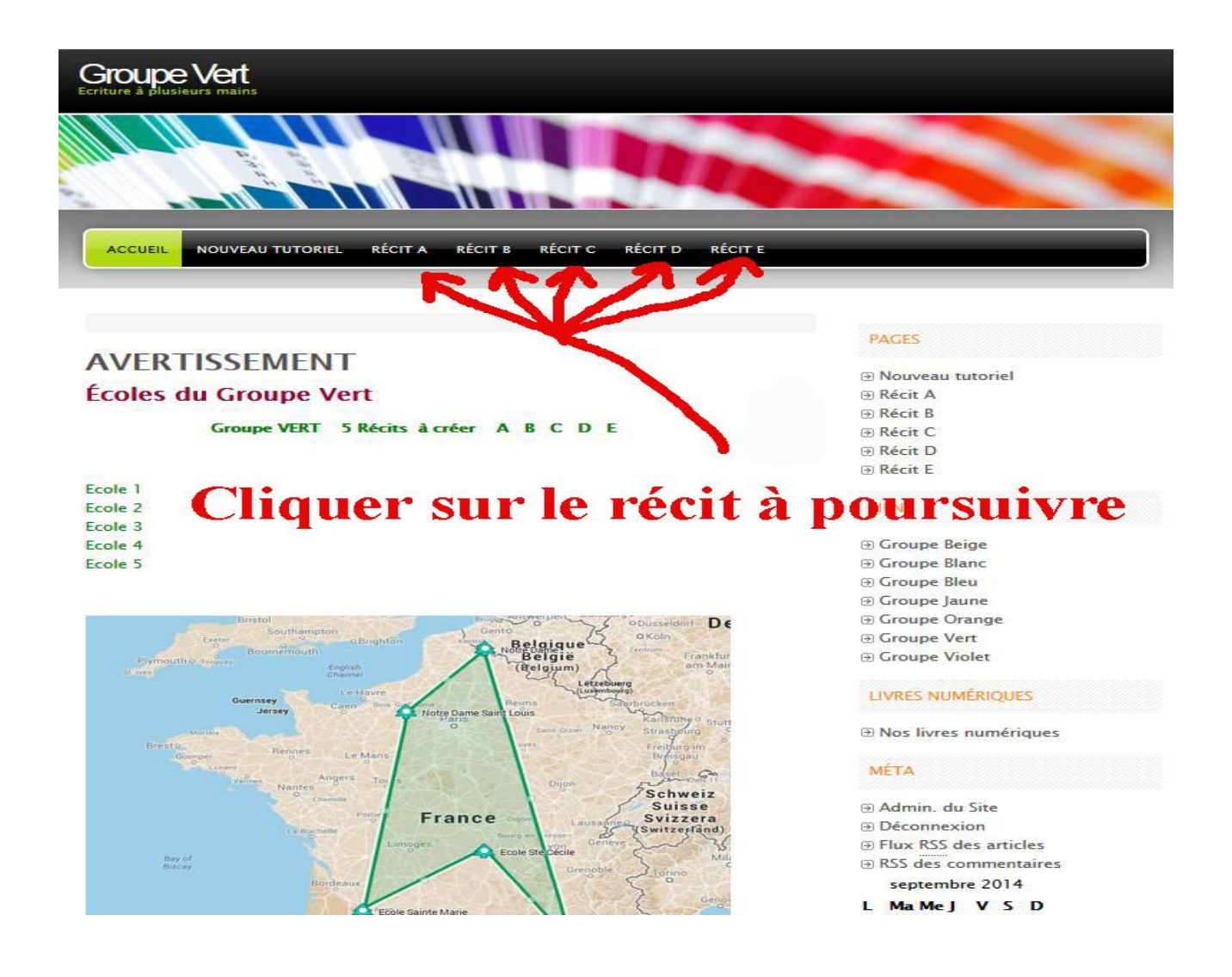

## Se mettre sur la page à poursuivre et cliquer <u>en bas du texte</u> sur le bouton « **éditer** »

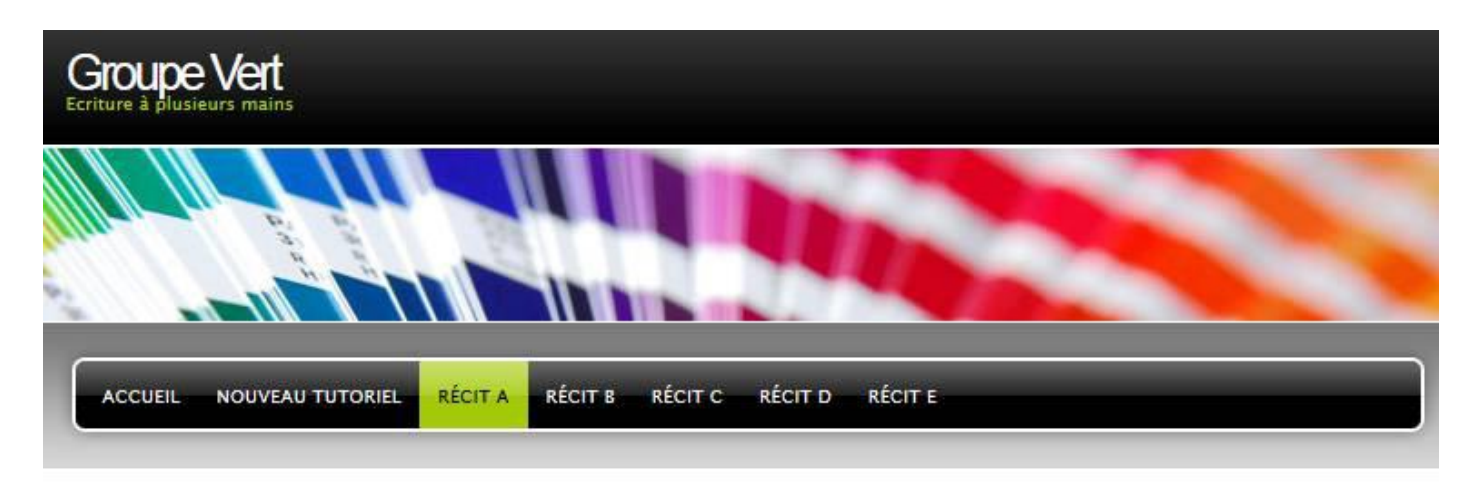

Accueil > Récit A

|                                                             | PAGES            |
|-------------------------------------------------------------|------------------|
| Récit A                                                     | Nouveau tutoriel |
| T2 3 7 10 10 10 10 10 10 10 10 10 10 10 10 10               | B Récit A        |
| l'ître a inventer par la derhiere classe du groupe blanc.   | ⊕ Récit B        |
| Penser à la fin de votre publication à mettre :             | ⊕ Récit C        |
| Fin de la partie N° + le nom de l'école et de l'enseignant. | ⊕ Récit D        |
| Cliquer sur la ha                                           | 14 ARATE Editor  |
| Chquei sui le bu                                            | uton Euler       |
|                                                             | LIENS            |
| Actions tout en has du ré                                   | cit à gauche     |
| Éditer                                                      | Croupe Ranc      |
|                                                             |                  |

6- Copier/coller son texte ou le réécrire puis cliquer tout à droite sur « Mettre à Jour »

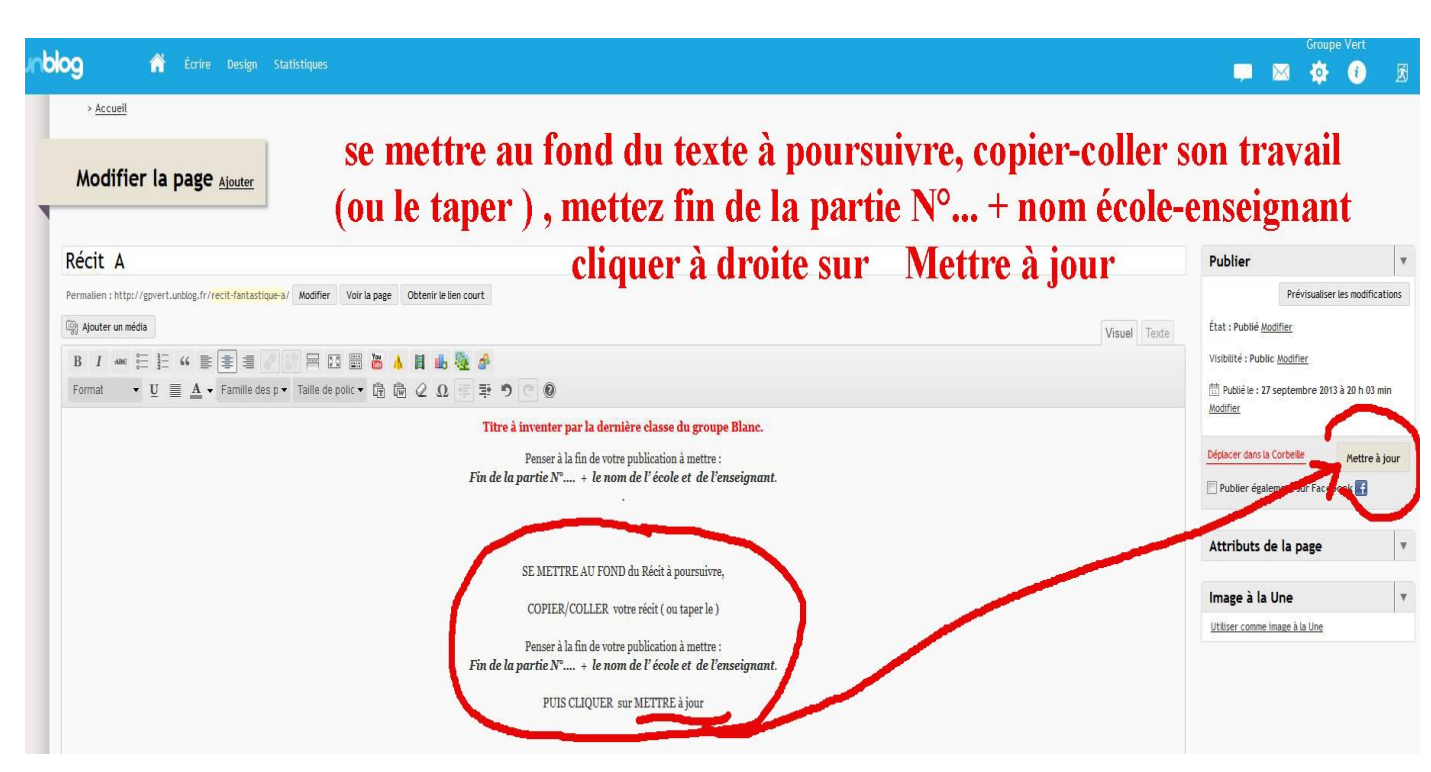

7 - Votre texte est publié, vous pouvez aller visualiser le texte sur le blog (puis META déconnexion) ou se déconnecter directement

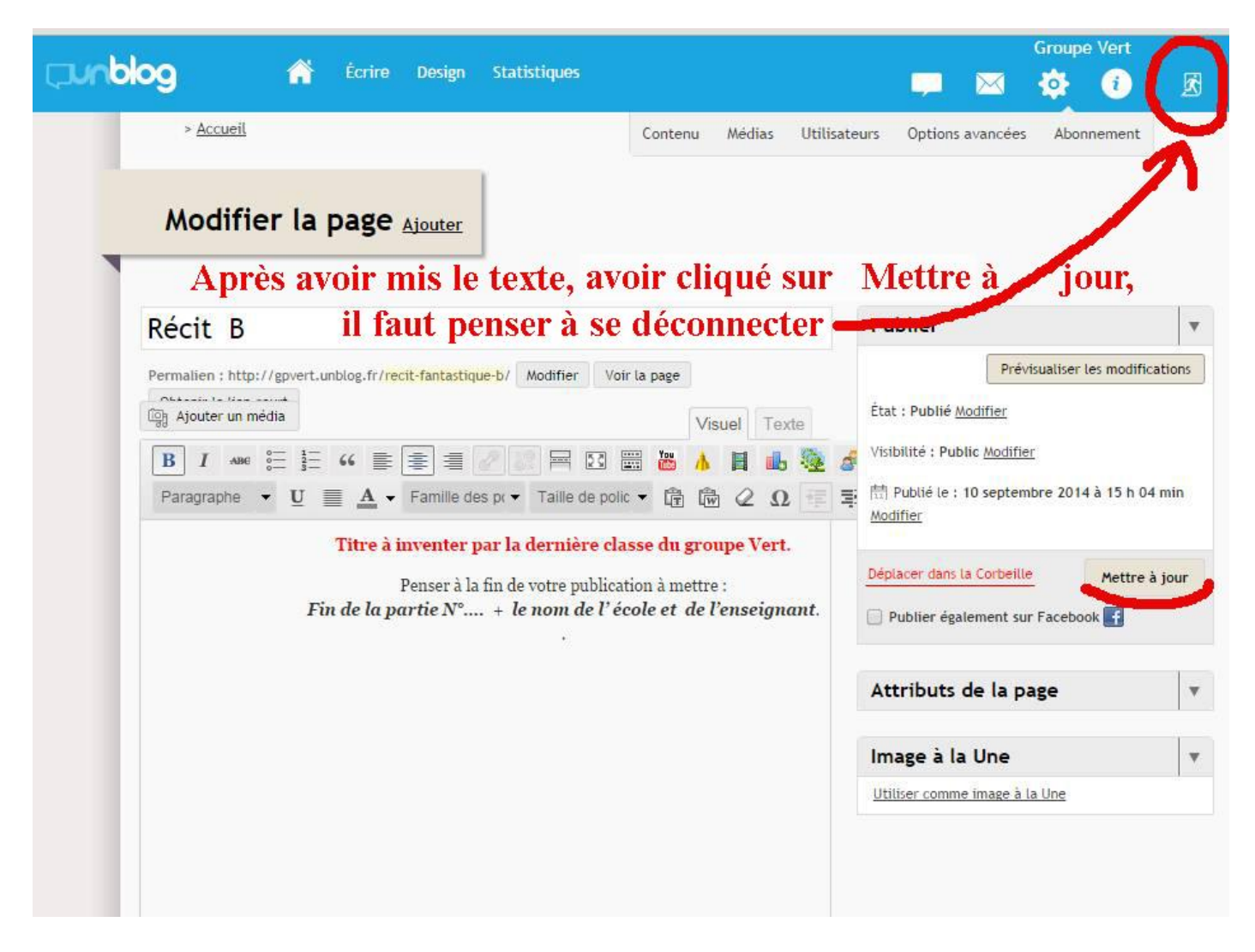

Suivez pas à pas le tutoriel.

Rappelez vous qu'il n'y a jamais d'article ou de page à créer, il faut juste "éditer" la page sur laquelle on veut poursuivre un récit. Si vous n'arrivez pas à publier, n'hésitez pas à m'envoyer un mail. Jean-Philippe Barthe